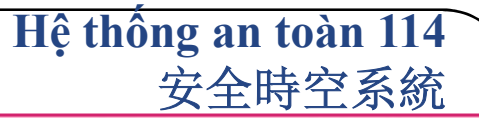

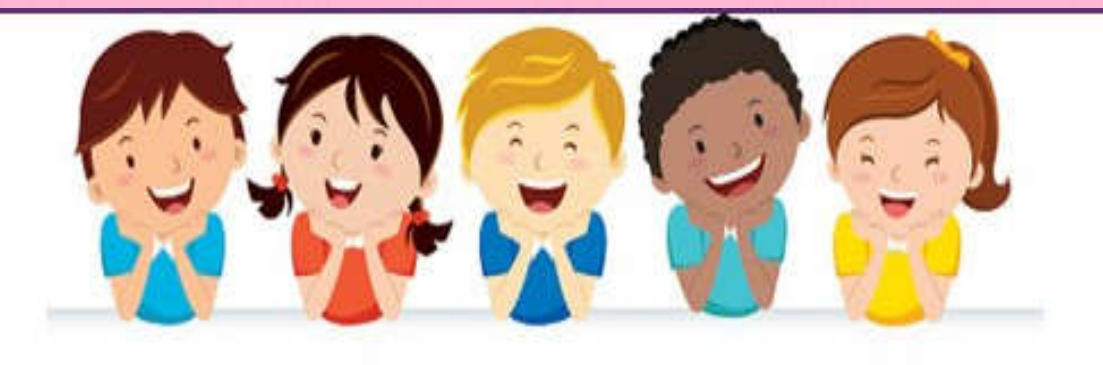

## 鴻海科技集團越南廠區宿舍行李放行單 使用操作說明

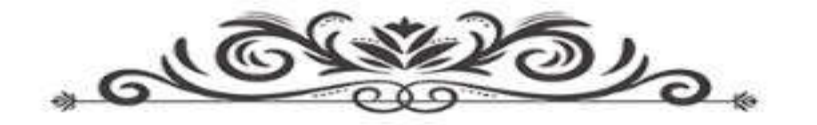

## 1. 登陸網址:

- 内部網絡: <u>http://114.vn.efoxconn.com/</u>
- 外網 : <u>http://14.238.8.138/</u>
- 2. 登陸口令: 所有在職員工,用户为工號初始密碼為身份證號碼后六位。 如登陸用戶忘記密碼的話,可以點擊登陸窗口右上角的"忘記密碼"重 置密碼。

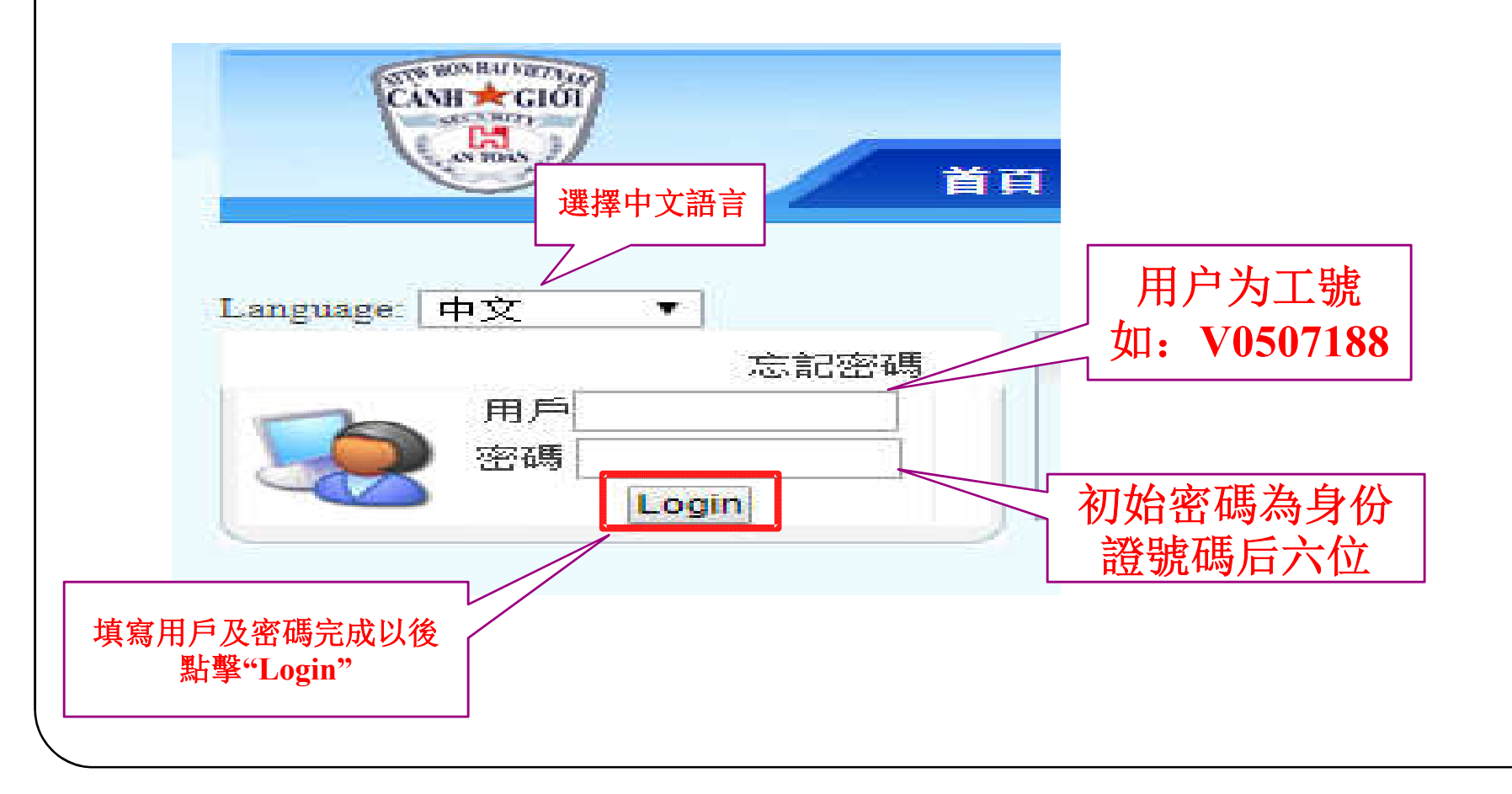

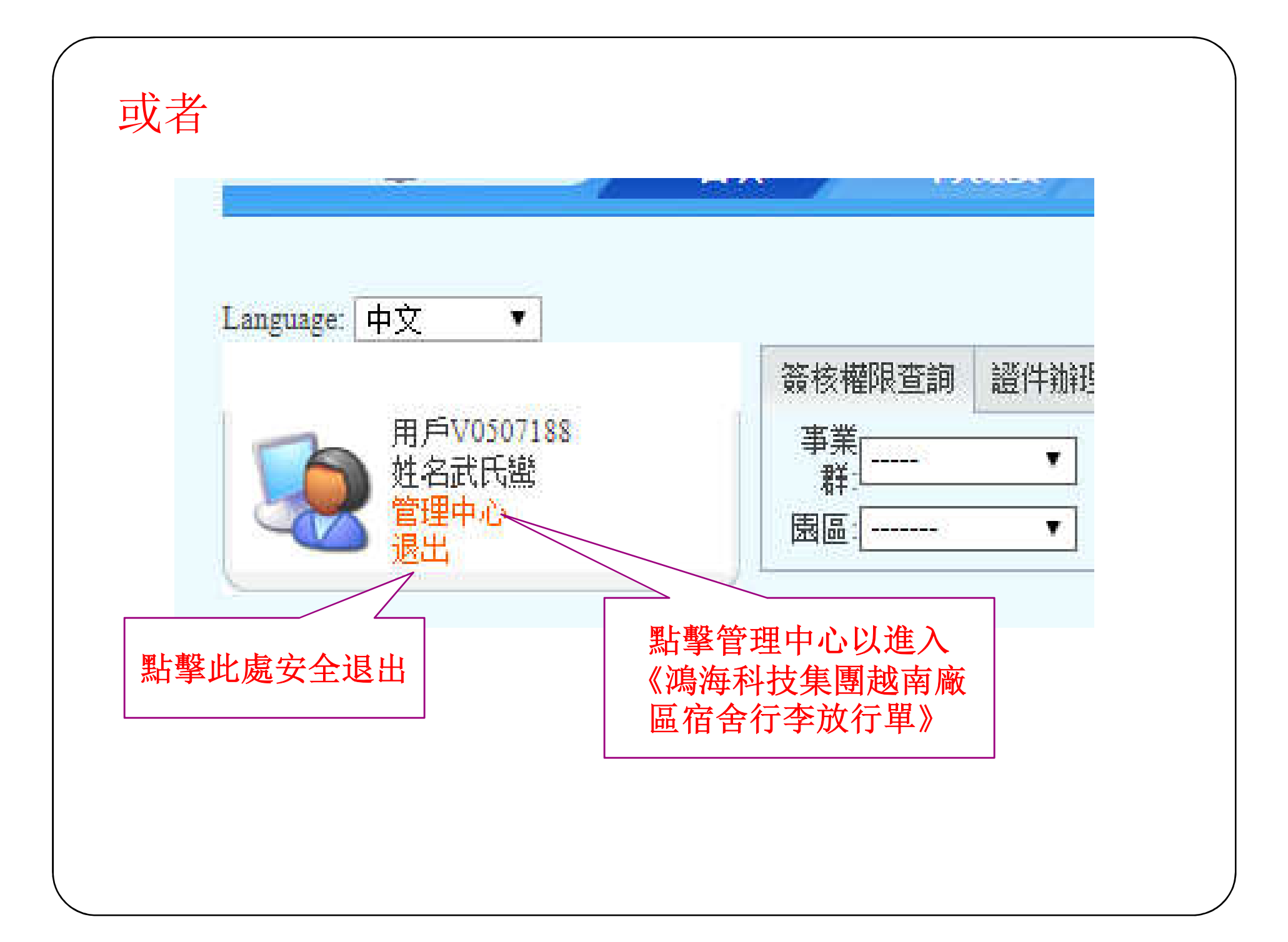

## 3. 個人信息修改

☞ 設置代理人

登錄系統以後可以進入"個人信息修改"以更換密碼及郵箱

備註: 郵箱必須是內部郵箱

| nguage: 中文 •            |                                |                             |
|-------------------------|--------------------------------|-----------------------------|
| 🥐 證件分類 👘                | 人信息修改                          |                             |
| ④ 我的工作                  |                                | 用戶資料修改                      |
| B 門禁簽核權限                | <b>用戶帳號:</b><br>註冊帳號為本人工號      | V0507188                    |
| 公司资料建立                  | 姓名:                            | 武氏繼                         |
| 私家車車主资料建立               | <b>密碼(6~20位):</b><br>必須包含字母、數字 |                             |
| 客戶駐廠證                   | 密碼(6~20位):<br>請再輸入一遍確認         |                             |
| 1 駐廠工作證                 | 郵件地址:                          | system-attwvn@mail.foxconn. |
| ▶ 車輛通行證                 | 為確保審核郵件能正常發送:<br>若如下·          | 到審核主管信箱,請務必確保郵箱地址無誤。郵件格式示   |
| 貴賓證                     | 集團內部Notes                      | Yan-Feng Bei/CEN/FOXCONN    |
| 外來訪客入廠申請                | 集團內部SupperNotes                | ATTWVN@mail.foxconn.com     |
| 個人信息修改                  | FIH Mail:                      | ATTW-VN@fih-foxconn.com     |
| 證件區域變更                  | CN Mail                        | ATTW-VN@fii-foxconn.com     |
| 资核記錄                    | 業成業委                           | Vanfang Bei@ GTS Tauch com  |
| 」 VIP客户/高階主管特殊行車<br>申請單 | 未购化电                           | Tameng.Denge Oris-Touch.com |
| 物品放行單                   |                                | 保存   清空                     |
| ≤ 證件更換                  |                                |                             |

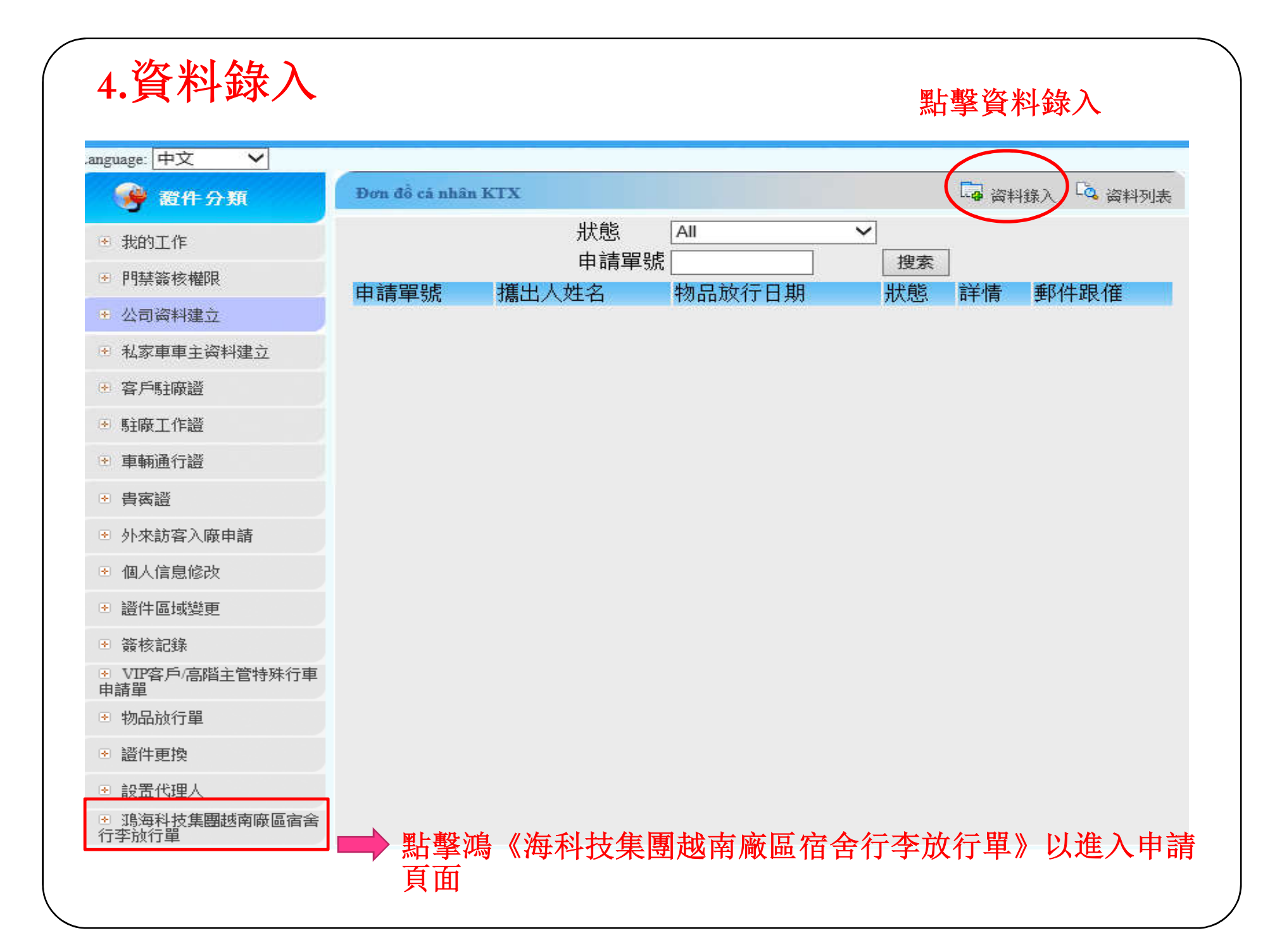

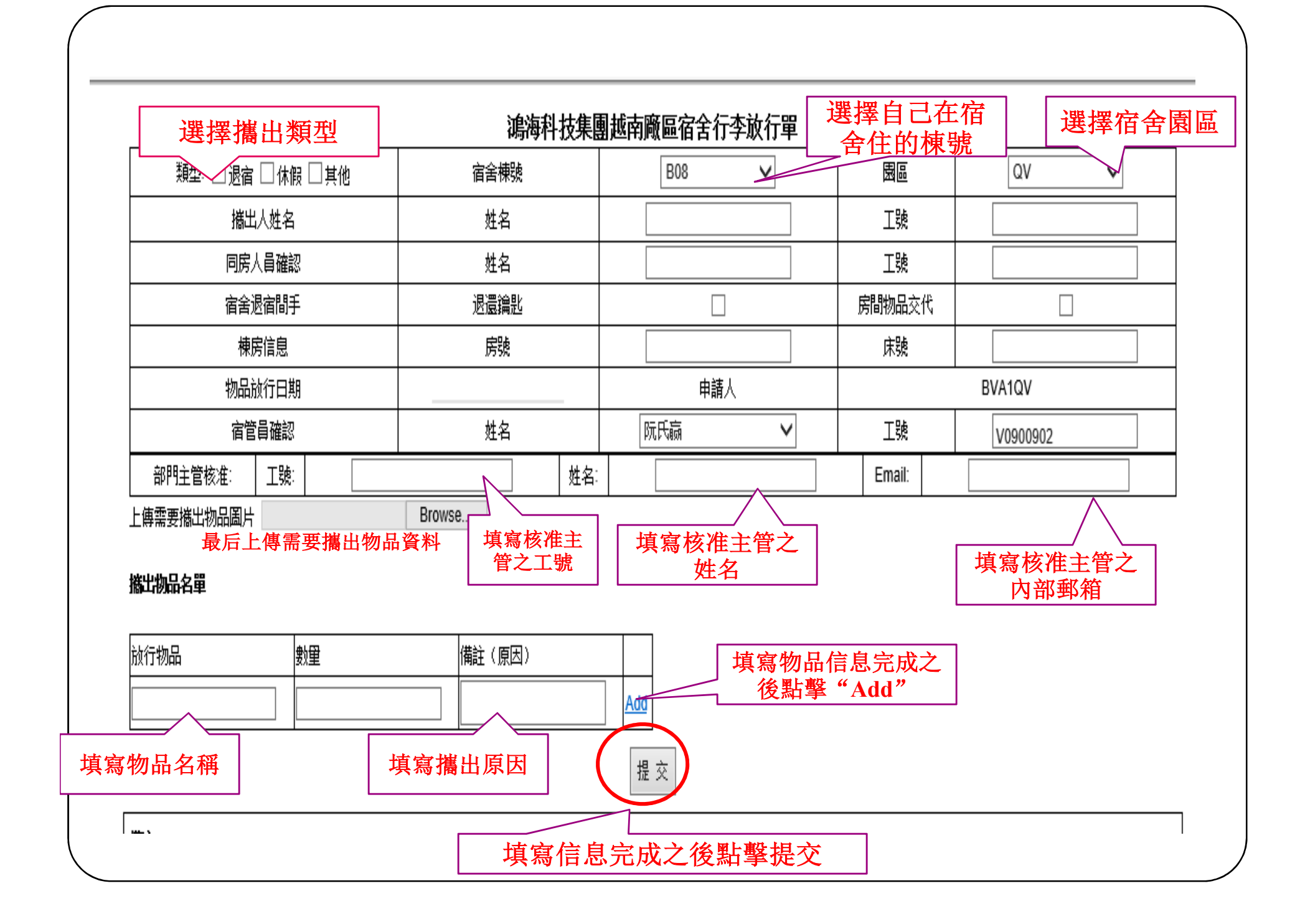

5. 備註

1.本表單用於宿舍員工個人行李物品,非行李物品請使用 "鴻海科技集團越南廠區物品放行單"。

2.表單流程:填寫表單→部門主管核准→宿舍員確認→宿舍警衛檢查→保存備查。

3. 携出图片:填寫所有的資料之後最後才上傳携出物品图片。

4.核准檔必須經相關部門授權之主管及宿管辦簽核方可生效,否則不予放行。

| 6. 檢查表                                            | 甲             |                   |                       |                        |                     |                          |
|---------------------------------------------------|---------------|-------------------|-----------------------|------------------------|---------------------|--------------------------|
| anguage: 中文 💙                                     |               |                   | 選擇需要檢                 | 查的狀態                   |                     |                          |
| 👺 證件分類                                            | Đơn đổ cá nhậ | in KTX            |                       |                        | 日日 資料銀              | 象入 🔽 資料列表                |
| ● 我的工作                                            |               | 狀態                | All                   |                        | 「影響                 |                          |
| ▶ 門禁簽核權限                                          |               | 甲請                |                       | 搜索                     |                     |                          |
| ● 公司资料建立                                          | 申請単號          | 猜出人姓名<br>₩0510589 | 初品灰行日期                | 一                      | 評情<br>Detail        | 要P1午取11年<br>垂R4年現7年      |
| ▶ 封索甫甫主资料建立                                       | 2             | V0510589          | 2019-07-04            | 待簽核                    | Detail              | 郵件跟催                     |
|                                                   | 3             | V0510589          | 2019-07-10            | 待簽核                    | Detail              | 郵件跟催                     |
| 各户期限證                                             | 1002          | V0510589          | 2019-07-25            |                        | Detail              |                          |
| ☞ 駐廠工作證                                           | 1003          | V0510589          | 2019-07-18            | 待簽核                    | Detail              | 郵件跟催                     |
| ▶ 車輛通行證                                           | 1004          | V0510589          | 2019-07-25            | 待簽核                    | <b>Detail</b>       | 郵件跟催                     |
| ▶ 串寫譜                                             | 1005          | V0510589          | 2019-07-24            | 待簽核                    | <u>Detail</u>       | <u>郵件跟催</u>              |
|                                                   | 1006          | V0510589          | 2019-07-24            | 行魚校<br>法签 <del>达</del> | Detail<br>Detail    | <u>世内十郎(7年</u><br>垂风生明7年 |
| 外來訪各人職申請                                          | 1007          | V0510589          | 2019-08-02            | 行頭候                    | Detail              | 垂阳生现作                    |
| ▣ 個人信息修改                                          | 1005          | V0510585          | 2019-07-25            | NJ RR 154              | Lociali             |                          |
| ▪ 證件區域變更                                          |               |                   | WL市内 ((→)ムArrt 99 ts) |                        |                     |                          |
| ⊻ 簽核記錄                                            |               |                   | □ 點撃 " 計細 ″ 以         | 慨                      | 名長                  | 時间王官个爱                   |
| <ul> <li>✓ VIP客戶/高階主管特殊行車</li> <li>申請單</li> </ul> |               |                   |                       |                        | <ul> <li></li></ul> | 単點撃"郵件」<br>"以提醒主管        |
| ☞ 物品放行單                                           |               |                   |                       |                        |                     | 檢核表單                     |
| 图 證件更換                                            |               |                   |                       |                        |                     |                          |
| ☞ 設置代理人                                           |               |                   |                       |                        |                     |                          |
| ▣ 鴻海科技集團越南廠區宿舍<br>行李放行單                           |               |                   |                       |                        |                     |                          |
|                                                   |               |                   |                       |                        |                     |                          |

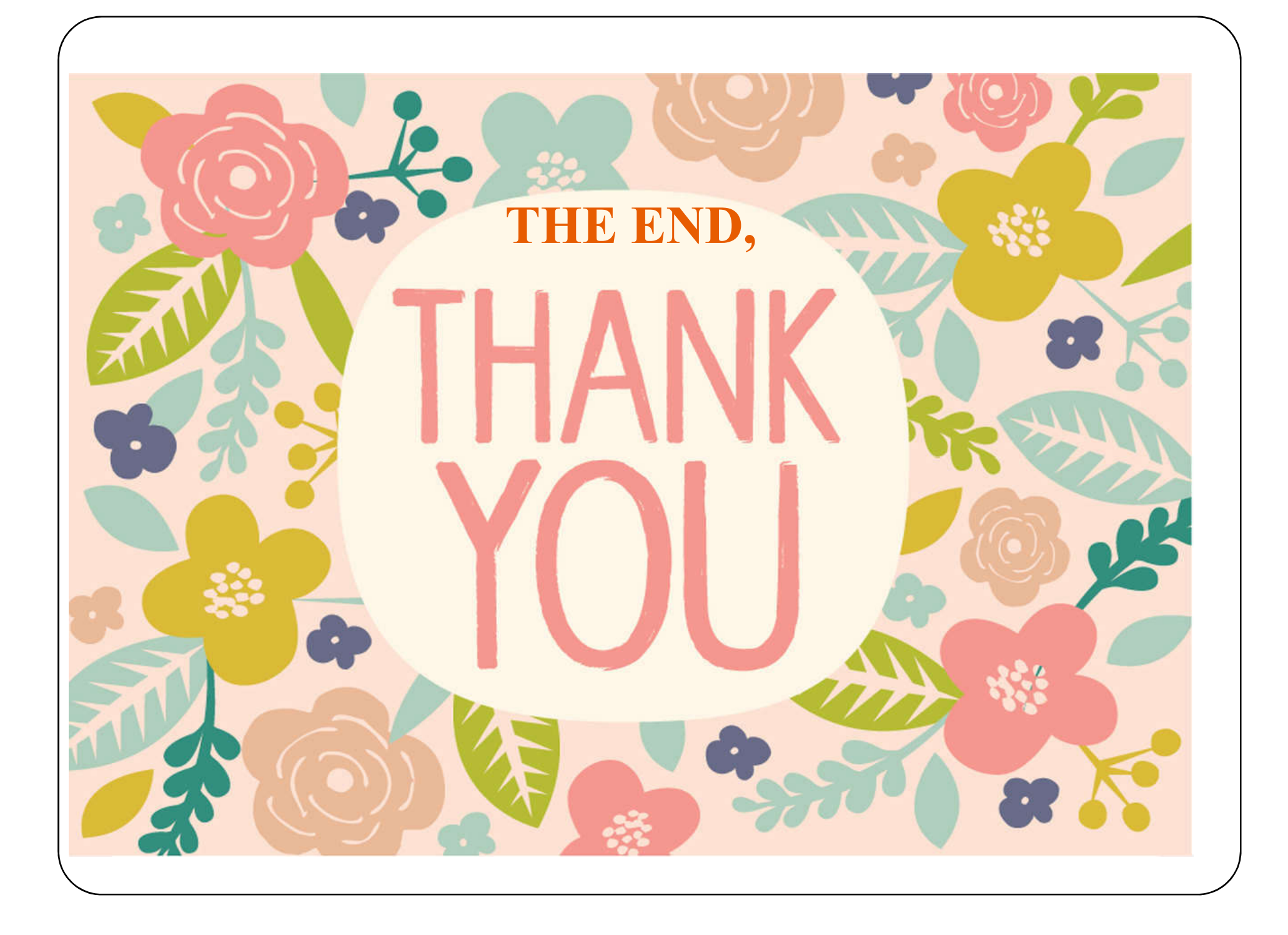